# STEPS TO SCREEN RECORD ON AN IPAD

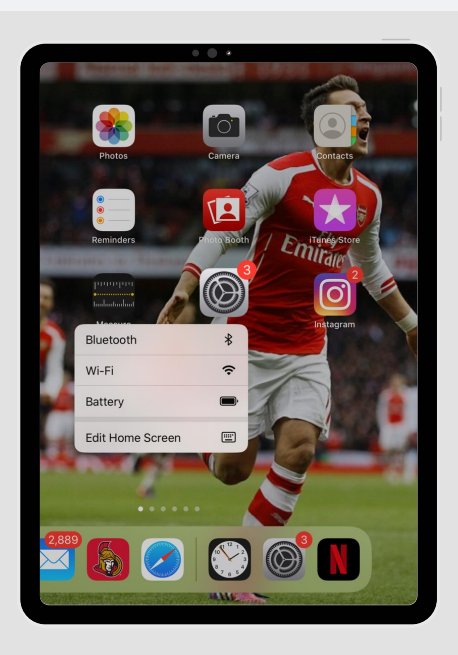

## **GO INTO SETTINGS**

Find "Settings" in the dashboard and click it to open.

# CLICK CONTROL CENTER

Scroll down in settings and click on "Control Center"

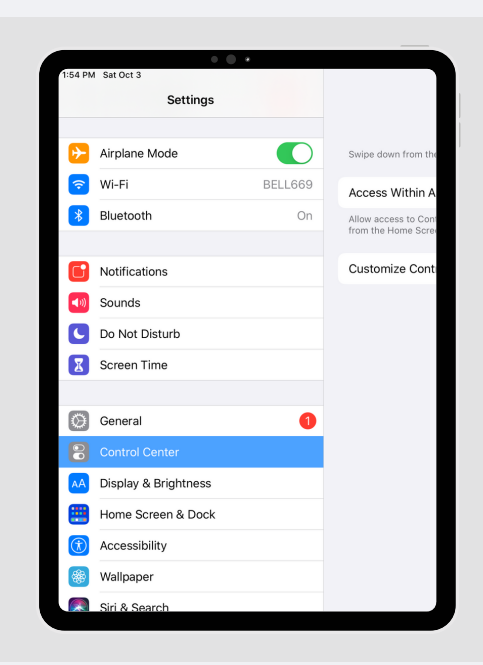

|         | • • •                                                                                                    |
|---------|----------------------------------------------------------------------------------------------------|
|         | Control Center                                                                                               |
| S       | wipe down from the top-right edge to open Control Center.                                                    |
| A       | Access Within Apps                                                                                           |
| A<br>fr | llow access to Control Center within apps. When disabled, you can still access Contro<br>om the Home Screen. |
| c       | Customize Controls                                                                                           |
|         |                                                                                                    |

# CLICK CUSTOMIZE CONTROLS

Once you open the control center click on Customize Controls

# CLICK SCREEN RECORDING

Click on the + sign next to screen recording to enable screen recording in the control center. NOTE: it will disappear from the menu but will reappear under the 'include' section

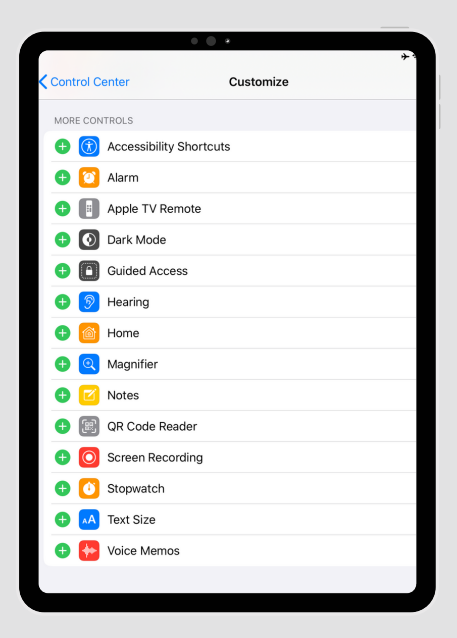

|             | • • • |        |                                                           |  |  |
|-------------|-------|--------|-----------------------------------------------------------|--|--|
| <b>&lt;</b> | Cont  | trol C | enter Customize                                           |  |  |
|             |       | Ado    | and organize additional controls to appear in Control Cer |  |  |
|             | INCL  | UDE    |                                                           |  |  |
|             | •     | F      | Flashlight                                                |  |  |
|             | •     | ()     | Timer                                                     |  |  |
|             | •     |        | Camera                                                    |  |  |
| L           | •     | 0      | Screen Recording                                          |  |  |
|             | MOR   | E CON  | TROLS                                                     |  |  |
|             | Ð     | Ì      | Accessibility Shortcuts                                   |  |  |
|             | Ð     | 0      | Alarm                                                     |  |  |
|             | Ð     |        | Apple TV Remote                                           |  |  |
|             | Ð     | ۲      | Dark Mode                                                 |  |  |
|             | Ð     | Â      | Guided Access                                             |  |  |
|             | Ð     | 9      | Hearing                                                   |  |  |
|             | Ð     | 6      | Home                                                      |  |  |
|             | Đ     | Q      | Magnifier                                                 |  |  |

#### SCREEN RECORDING IS ENABLED

You'll see that you have enabled screen recording in the "Include" section.

# STEPS TO SCREEN RECORD ON AN IPAD (CONTINUED)

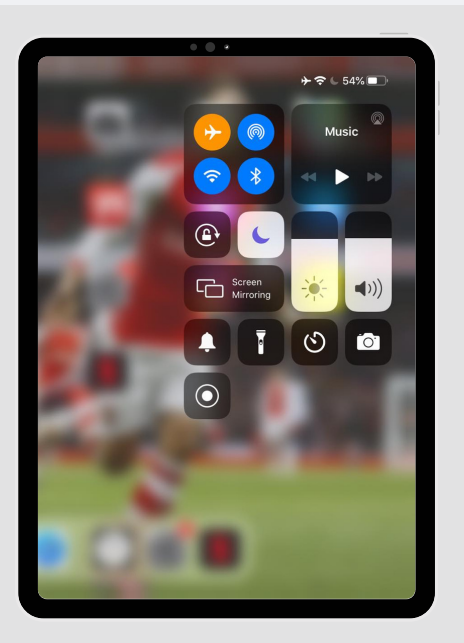

#### OPEN UP YOUR CONTROL CENTER AND HOLD RECORDING BUTTON

Different phones have different ways that they view their control center. You may have to swipe up, swipe down, or swipe to the side. You'll notice the circular screen recording button in the bottom left of this picture. Hold this down.

## MAKE SURE YOUR MICROPHONE IS TURNED ON

Once you hold down the screen recording button in control center, a pop-up will appear. Turn the "Microphone On" on your iPhone.

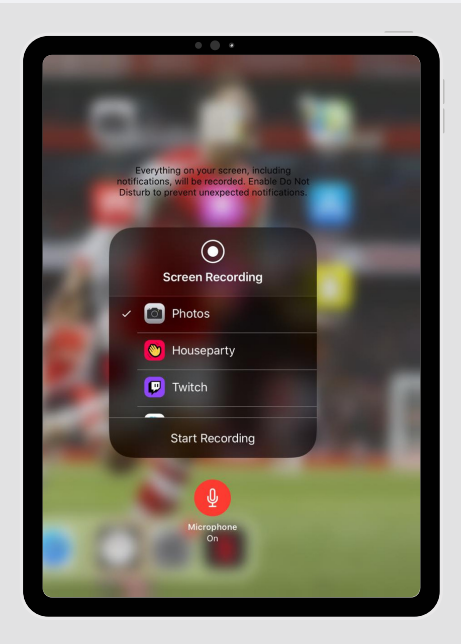

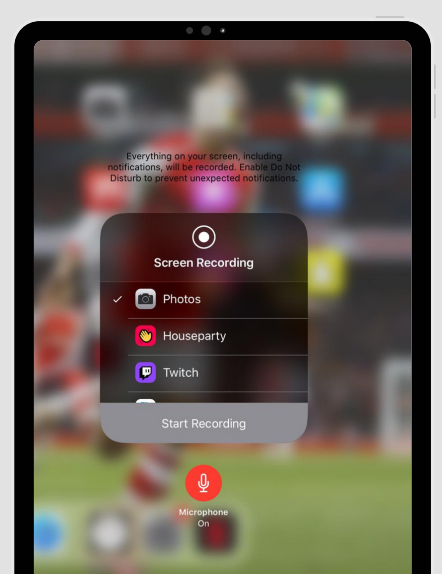

#### CLICK "START SCREEN RECORDING" BUTTON

Once you've turned your microphone on, start recording. Your recording has now begun.

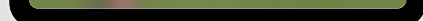

#### OPEN THE BOCCIA BATTLE APP

Open the Boccia Battle App that you've already downloaded from the App Store to start playing 1 vs. 1 against a friend.

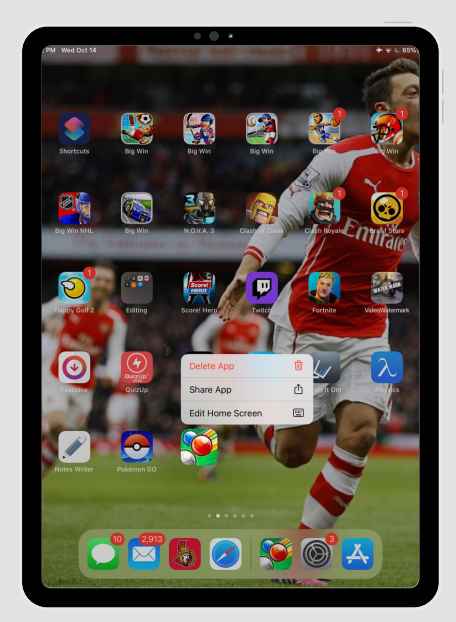

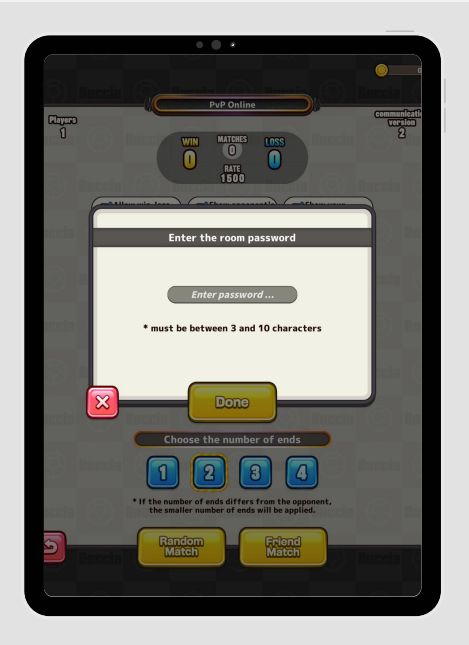

## PLAY A GAME AGAINST YOUR OPPONENT

Now you can proceed to play the game against your opponent. Passwords will be given in your Zoom breakout rooms. Feel free to add commentary as you wish. Remember: everything is still being recorded on your phone!

# STEPS TO SCREEN RECORD ON AN IPAD (CONTINUED)

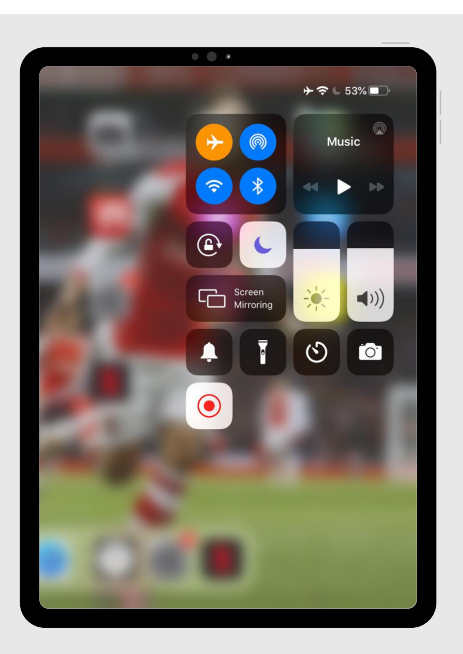

#### OPEN THE CONTROL CENTER TO STOP RECORDING

As I mentioned before, different phones have different ways that they view their control center. You may have to swipe up, swipe down, or swipe to the side. You'll notice the circular screen recording button in the bottom left of this picture is still red because you are currently recording.

## TURN OFF SCREEN RECORDING

Tap the red screen recording button to stop the recording. A tab will open up on your phone that explains: "Screen Recording video saved to Photos". Now you know where to find the screen recording you just took. Send the screen recording to <u>hjanna@bocciacanada.ca</u> via email or through Messages on CCPSA's Facebook account.

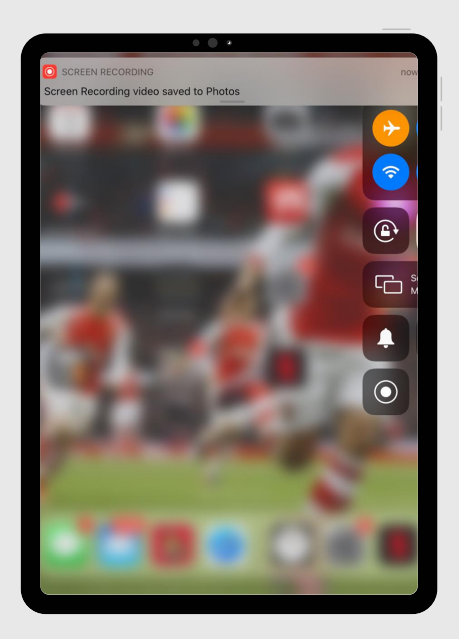

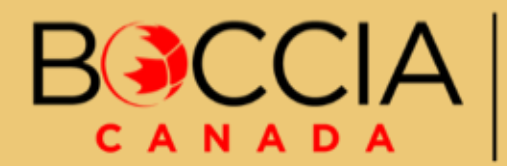

Powered by Supporté par

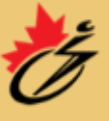

The Canadian Cerebral Palsy Sports Association L'Association canadienne de sports pour paralytiques cérébraux